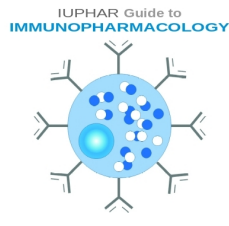

# Guide to IMMUNOPHARMACOLOGY Main Portal – Access Point to Immuno Data

The Guide to IMMUNOPHARMACOLOGY (GtoImmuPdb) is a Wellcome Trust-funded extension to the existing Guide to PHARMACOLOGY (GtoPdb). The development of GtoImmuPdb aims to provide improved data exchange between immunology and pharmacology expert communities, so to better support research and development of drugs targeted at modulating immune, inflammatory or infectious components of disease.

The underlying GtoPdb schema has been extended to incorporate new immune system specific data types (such as processes and cell types) and the GtoPdb website has been developed to surface this new data and incorporate it into the existing search and browse mechanisms. A new Guide to IMMUNOPHARMACOLOGY portal has been developed, which serves as a unique immunological access-point to the Guide to PHARMACOLOGY.

#### http://www.guidetoimmunopharmacology.org

The portal has its own unique branding (header bar, logo and colour scheme) to distinguish it, but retains many of the layout features from the main GtoPdb site. This consistency should help users already familiar with GtoPdb to orientate themselves with the new GtoImmuPdb.

Users can familiarise themselves with the existing GtoPdb site by reading its website tutorial:

http://www.guidetopharmacology.org/GuidetoPHARMACOLOGY\_Tutorial.pdf

The guide in this document gives an overview of the GtoImmuPdb portal, and illustrates the new additions to existing pages that have been developed for GtoImmuPdb.

Information on the new data incorporated into GtoImmuPdb is described in more detail in other documentation.

http://www.guidetoimmunopharmacology.org/immuno/immunoHelpPage.jsp#aboutDat a

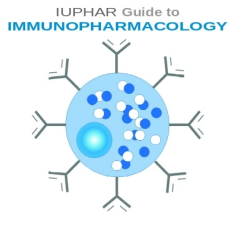

# Guide to IMMUNOPHARMACOLOGY Main Portal – Access Point to Immuno Data

The GtoImmuPdb portal provides a unique access point to data of immunological relevance held in the database.

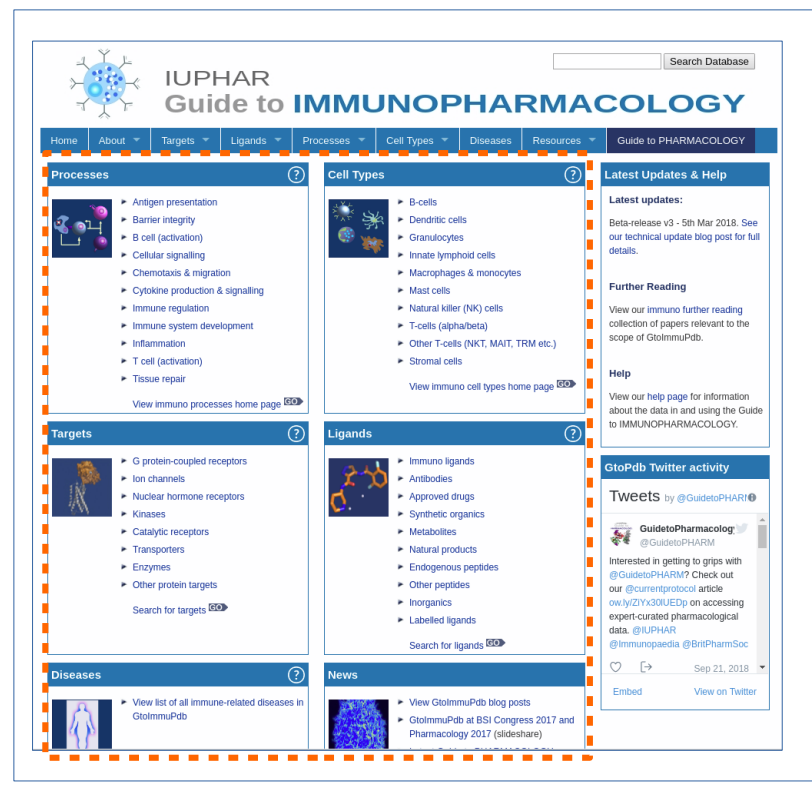

The main panels (highlighted by the dotted line) are fast routes into browsing the data by the main data-type categories:

- Processes
- Cell Types
- Disease
- Targets
- Ligands

These are explained in more detail later in the tutorial. Click on the category to jump to that section.

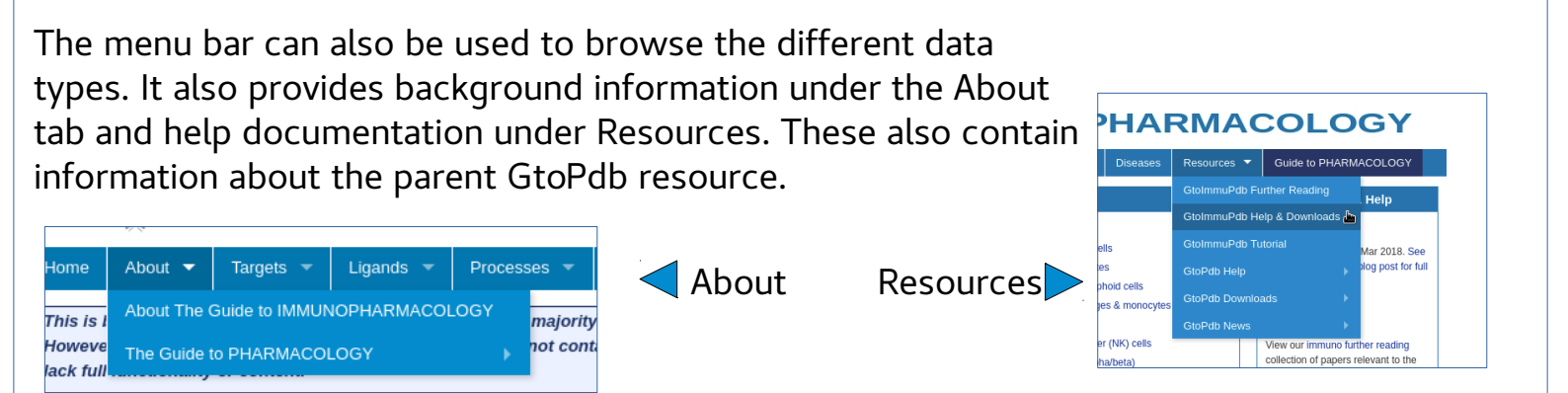

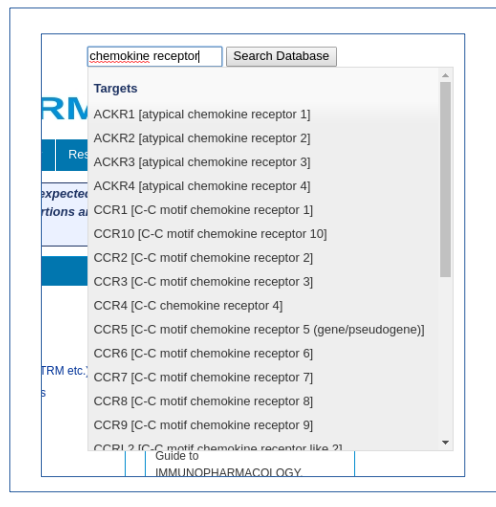

The site search in the top right can be used to search across all data. The predictive text feature provides suggestion. View tutorial on searching GtoImmuPdb. When searching from the Guide to IMMUNOPHARMACOLOGY results will be up-weighted based on their immuno relevance (see Help on Searching GtoImmuPdb)

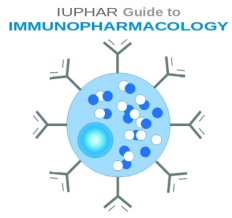

## Guide to IMMUNOPHARMACOLOGY Process Associations to Targets

To view targets associated with immunological processes, select a process category from the 'Processes/pathways' panel on the GtoImmuPdb portal.

You can also select a category under the Processes menu item.

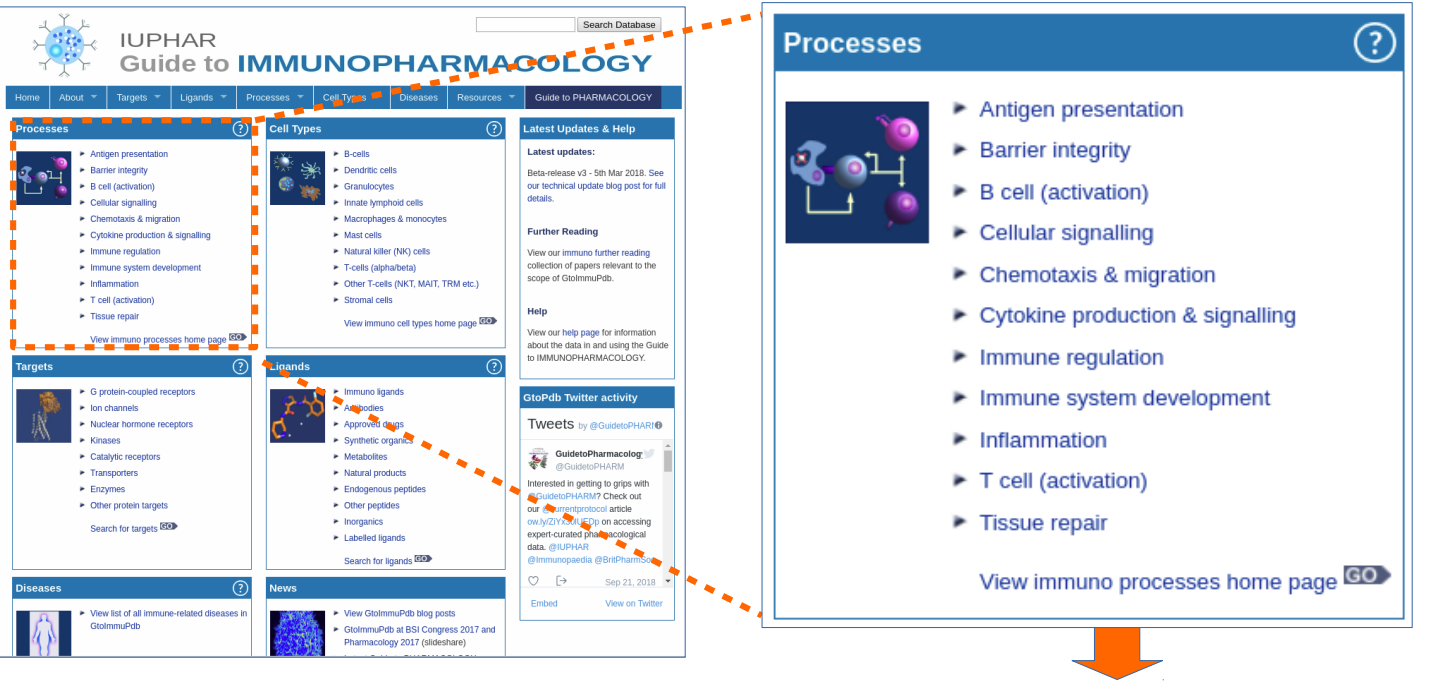

The list of targets is split by target class. The 'Jump to' links allow you to move fast to that section of the table.

The blue pull-down menu can be used to switch between different process categories

The table lists the target name (and family) and links to its detailed target page.

Gene Ontology annotations (GO) are displayed plus general curated immunopharmacology comments related to the target.

| *                                   | IUP<br>Gu                          | HAR<br>ide to                                                                                                    | ΙΜΜΙ                                                                                                    | JNOP                        | HA                     | RMAG                                                                                                    |                                                                                                    |  |
|-------------------------------------|------------------------------------|----------------------------------------------------------------------------------------------------|----------------------------------------------------------------------------------------------------|-----------------------------|------------------------|----------------------------------------------------------------------------------------------------|----------------------------------------------------------------------------------------------------|--|
| lome About 🔻                        | Targets 🔻                          | Ligands 🔻                                                                                                    | Processes 🔻                                                                                                    | Cell Types 🔻                | Diseases               | Resources 🔻                                                                                                    | Guide to PHARMACOLOGY                                                                                               |  |
| Home Mome                           | no Processes                       | <ul> <li>B cell (activation)</li> </ul>                                                                                                    |                                                                                                    |                             |                        |                                                                                                    |                                                                                                    |  |
| Select Immuno F<br>Cell (activation | rocess catego<br>))                | o Processes -                                                                                                    | B Cell (activatio                                                                                                    | n)<br>R   Ion Channels   NH | IRs   Enzymes          | Catalytic Receptor                                                                                                    | ;   Transporters   Other Protein Targets                                                                            |  |
| 9                                   |                                    |                                                                                                    |                                                                                                    | GPCRs                       |                        |                                                                                                    |                                                                                                    |  |
| GtoPdb receptor<br>name (family)    | Process<br>Association<br>Comments |                                                                                                    | GO Associations                                                                                                    |                             |                        | Immunopharmacology Comments                                                                                                    |                                                                                                    |  |
| CCR2<br>Chemokine<br>eceptors)      |                                    | <ul> <li>positive regu<br/>response (G</li> </ul>                                                                                                    | positive regulation of T-helper 1 type immune<br>response (GO:0002827) ISS                                                                                                    |                             |                        | CCR2 is one of more than 20 distinct chemokine receptors<br>expressed in human leukocytes. Chemokines primarily act to<br>promote leukocyte chemotaxis to sites of inflammation. CCR2 is<br>discussed in relation to immuno-oncology in [2] |                                                                                                    |  |
| CCR6<br>Chemokine<br>eceptors)      |                                    | <ul> <li>isotype switc</li> </ul>                                                                                                    | isotype switching to IgA isotypes (GO:0048290) ISS                                                                                                    |                             |                        | is one of more than<br>ssed in human leukoo<br>nune cells including n                                                                                                    | 20 distinct chemokine receptors<br>cytes. CCR6 is expressed on a variety<br>nemory and regulatory T-cells [121,137] |  |
| CXCR5<br>Chemokine<br>eceptors)     |                                    | B cell activat                                                                                                    | ion (GO:0042113) IE                                                                                                    | A                           | CXCF<br>expre<br>prome | R5 is one of more than<br>ssed in human leukoo<br>ote leukocyte chemota                                                                                                    | 20 distinct chemokine receptors<br>rytes. Chemokines primarily act to<br>axis to sites of inflammation.             |  |
| SPR183<br>(Class A Orphans)         |                                    | <ul> <li>adaptive imm</li> <li>B cell activativative</li> <li>response (G</li> <li>mature B cell response (G</li> <li>positive regulative</li> </ul> | adaptive immune response (GO:0002250) ISS     B cell activation involved in immune     response (GO:0002312) IBA     mature B cell differentiation involved in immune     response (GO:0002313) ISS     positive regulation of B cell proliferation (GO:0030890) IDA |                             |                        | Gpr183-deficient mice show a reduction in the early antibody<br>response to a T-dependent antigen. GPR183-deficient B cells fail<br>to migrate to the outer follicle and instead stay in the follicle centre<br>[115,177]                   |                                                                                                    |  |
|                                     |                                    |                                                                                                    |                                                                                                    | lon Channels                |                        |                                                                                                    |                                                                                                    |  |
|                                     | Process                            |                                                                                                    | GO Associations                                                                                                    |                             |                        |                                                                                                    |                                                                                                    |  |

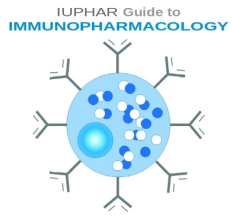

# Guide to IMMUNOPHARMACOLOGY Cell Type Associations to Targets

To view targets associated with immunological cell types, select a cell type category from the 'Cell Types' panel on the GtoImmuPdb portal.

You can also select a category under the Cell Types menu item.

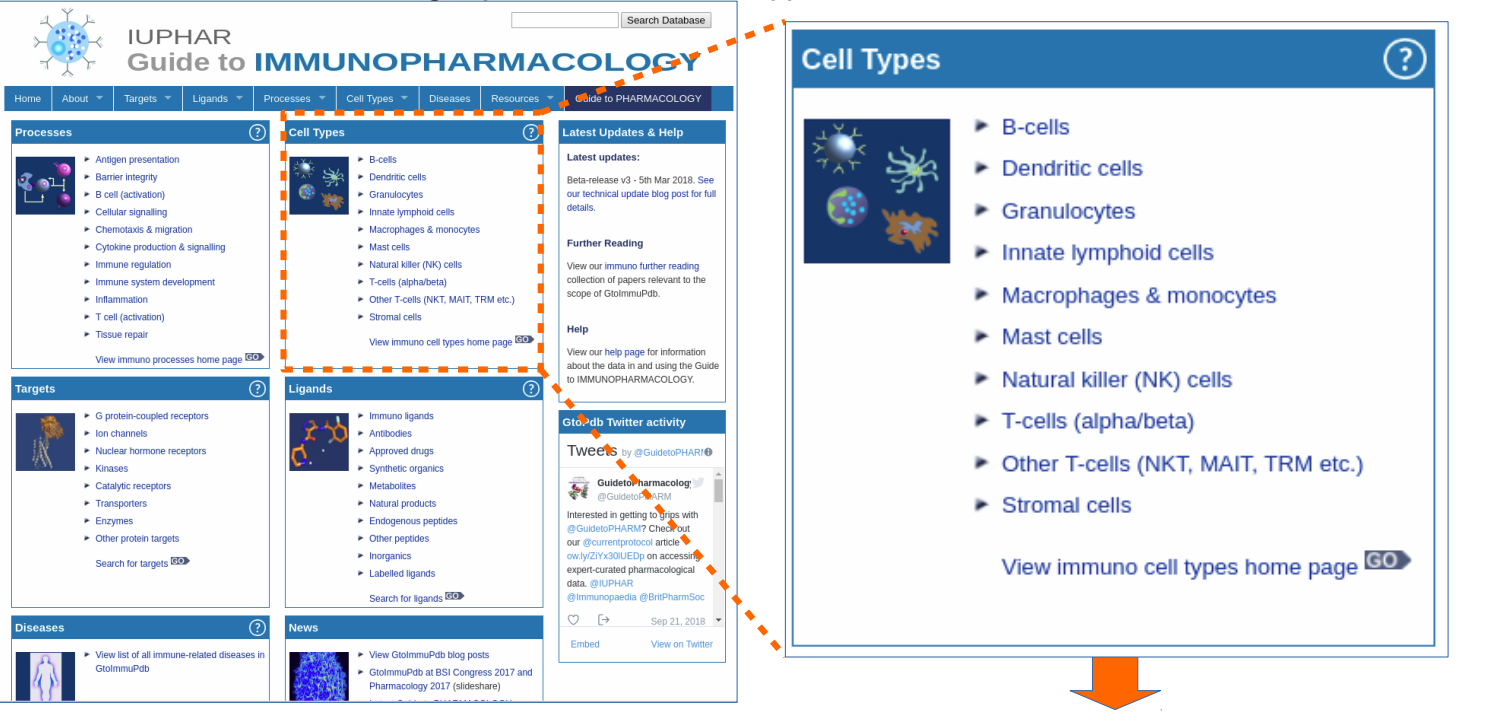

The list of targets is split by target class. The 'Jump to' links allow you to move fast to that section of the table.

The blue pull-down menu can be used to switch between different cell type categories

The table lists the target name (and family) and links to its detailed target page.

Cell Ontology annotations are displayed plus general curated immunopharmacology comments related to the target.

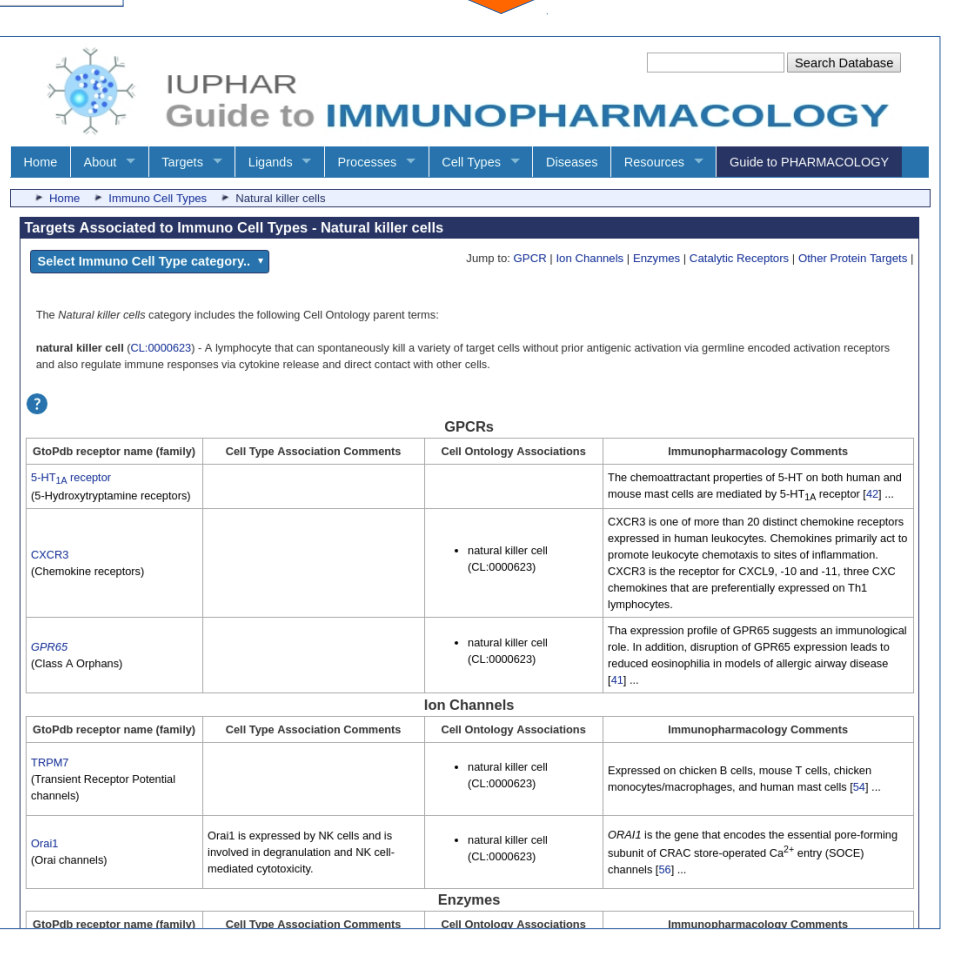

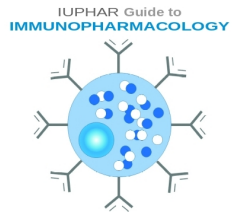

#### Guide to IMMUNOPHARMACOLOGY Disease List

Disease association data is via the Disease List page. These are accessed by selecting the link from the Disease panel on the portal or via the Disease menu item.

|                                               | MMUNOPHARMACOL                                                                                                    | Search Da |           |
|-----------------------------------------------|----------------------------------------------------------------------------------------------------|-----------|-----------|
| Home About Targets Ligands F                  | Processes  Cell Types  Diseases Resources  Guide to PH                                                                                                    | IARMACO   | LOGY      |
|                                               | 2V disease list                                                                                                    |           |           |
| All Diseases Immuno Disease                   |                                                                                                    |           |           |
| Immunologically relevant diseases A B C       | described in GtoPdb.<br>CDEFGHIJKLMNOPRSTUVW                                                                                                    | 4         | ŀ         |
| Disease name                                  | Synonyms                                                                                                    | Targets   | Ligano    |
| Α                                             |                                                                                                    |           | Back to t |
| Activated PI3K delta syndrome                 | APDS/PASLI   Immunodeficiency 14   p110 delta activating mutation causing senescent T cells, lymphadenopathy, and immunodeficiency                                               | 1         | 3         |
| Acute lymphocytic leukemia (ALL)              | Acute lymphoblastic leukemia                                                                                                    | 3         | 2         |
| Acute myeloid leukemia                        | Acute myelogenous leukemia                                                                                                    | 6         | 5         |
| Adult T-cell leukemia                         | Adult T-cell leukemia/lymphoma   ATLL                                                                                                    | 0         | 1         |
| Allergic conjunctivitis                       |                                                                                                    | 0         | 8         |
| Allergic rhinitis 3                           | atopic rhinitis   hay fever   Non-seasonal allergic rhinitis   Perenial allergic rhinitis   pollenosis   seasonal allergic rhinitis                                              | 0         | 13        |
| Allergic urticaria                            | hives                                                                                                    | 0         | 9         |
| Alopecia areata                               | circumscribed alopecia                                                                                                    | 0         | 2         |
| Anaphylactic shock                            | hypersensitivity reaction disease                                                                                                    | 0         | 1         |
| Anaplastic large cell lymphoma                |                                                                                                    | 0         | 1         |
| Ankylosing spondylitis                        | Bekhterev syndrome   Marie-Strumpell disease                                                                                                    | 0         | 14        |
| Aspirin exacerbated respiratory diseases      |                                                                                                    | 1         | 1         |
| Asthma                                        |                                                                                                    | 6         | 77        |
| Atopic dermatitis                             |                                                                                                    | 2         | 15        |
| Autoimmune lymphoproliferative syndrome; ALPS |                                                                                                    | 1         | 1         |
| Autoimmune thrombocytopenic purpura           | idiopathic thrombocytopenic purpura   Immune thrombocytopenia   Immune<br>thrombocytopenic purpura   ITP   primary immune thrombocytopenia   primary<br>thrombocytopenic purpura | 0         | 4         |

The page is organised with a tab to switch (1) between the disease categories.

Diseases are listed alphabetically (2). The disease name is listed in the first column (3). This links through to more detailed information on the Disease Summary page.

Synonyms are shown in the third column.

The final two columns (4) indicated how many targets and ligands have an association to that disease.

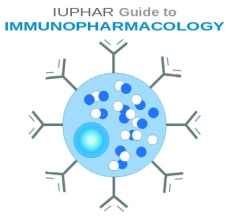

#### Guide to IMMUNOPHARMACOLOGY Disease Summary Page

Disease summary pages show an overview of the disease at the top. This can include counts of associated targets and ligands, disease descriptions, synonyms and links to external database where we have mapped our disease to.

|                                                                                                    | Home About * Targets * Ligands * Processes * Cell Ty                                                                                                    | Search Database OPHARMACOLOGY pes  Diseases Resources Guide to PHARMACOLOGY                                                                                                    |  |  |  |  |
|----------------------------------------------------------------------------------------------------|----------------------------------------------------------------------------------------------------|----------------------------------------------------------------------------------------------------|--|--|--|--|
|                                                                                                    | ► Home ► Diseases ► Psoriasis                                                                                                    |                                                                                                    |  |  |  |  |
|                                                                                                    | Psoriasis  Disease ID: 801 Name: Psoriasis Associated with: 4 targets 2 immuno-relevant targets 56 immuno-relevant ligands  Description                                                                                                    |                                                                                                    |  |  |  |  |
|                                                                                                    | A long-term autoimmune disease characterized by patches of red, itchy, and scaly skin. F<br>pustular, and erythrodermic, with plaque psoriasis being the most common type.<br>Database Links<br>Disease Ontology: DOID:8893                                                                                                    | ive types of psoriasis are recognised: plaque (psoriasis vulgari), guttate, inverse,                                                                                                    |  |  |  |  |
| 1                                                                                                    |                                                                                                    | <u>Target section</u><br>Displays any pathophysiology or mutatior                                                                                                    |  |  |  |  |
| CD2                                                                                                    |                                                                                                    | data curated against the target.                                                                                                    |  |  |  |  |
| Comments:                                                                                                    | CD2 is the molecular target of alefacept, a drug that was approved f                                                                                                    | Lists an ligands that are associated with                                                                                                    |  |  |  |  |
| Ligand interactions:                                                                                                    | Ligand                                                                                                    | the disease that interact with the target                                                                                                    |  |  |  |  |
|                                                                                                    | alefacept                                                                                                    | Approved drug for plaque psonasis (no longer authorised for use in some countries).                                                                                                    |  |  |  |  |
| CD6                                                                                                    |                                                                                                    |                                                                                                    |  |  |  |  |
| Comments:                                                                                                    | CD6 is the molecular target of itolizumab, a drug approved for the tre                                                                                                    | atment of chronic plaque psoriasis.                                                                                                    |  |  |  |  |
| Ligand interactions:                                                                                                    | Ligand                                                                                                    | Comments                                                                                                    |  |  |  |  |
|                                                                                                    | itolizumab 🖾 🔘                                                                                                    |                                                                                                    |  |  |  |  |
|                                                                                                    |                                                                                                    | Ligands section                                                                                                    |  |  |  |  |
| Ligands                                                                                                    |                                                                                                    | Lists associated ligands                                                                                                    |  |  |  |  |
| 0                                                                                                    |                                                                                                    | Icons indicate is approved drug                                                                                                    |  |  |  |  |
| Key to terms and sym                                                                                                    | ubols Click ligand name to view                                                                                                    | Expandable comments section show,                                                                                                    |  |  |  |  |
|                                                                                                    | Ligand                                                                                                    | curator, clinical use and bio-activity                                                                                                    |  |  |  |  |
| AbGn-168H                                                                                                    |                                                                                                    | comments                                                                                                    |  |  |  |  |
| ACTH                                                                                                    |                                                                                                    |                                                                                                    |  |  |  |  |
| adalimumab                                                                                                    |                                                                                                    |                                                                                                    |  |  |  |  |
| alefacept                                                                                                    |                                                                                                    |                                                                                                    |  |  |  |  |
| Glinical Use: This dru<br>discontinued in the US<br>Bioactivity Commen<br>assessed by measurin<br>inhibition of induced T | is approved on g ion praque psonasis (no longer authorised for<br>ig was approved for the treatment of inflammation in moderate to sever<br>S.   View clinical data<br>ts: The Miller <i>et al.</i> (1993) article does not provide a calculated IC <sub>50</sub> va<br>ing rosetting of Jurkat/human red blood cells (with an approximate IC <sub>50</sub> (<br>cell proliferation (with LFA3TIP inhibition at approximately 86%) [38]. | lue for LFA3TIP's inhibition of the CD2/LFA-3 interaction [38]. The inhibition is<br>of 1-5µg/ml of protein from graphical data in Figure 3a), or by measuring<br>View biological activity |  |  |  |  |

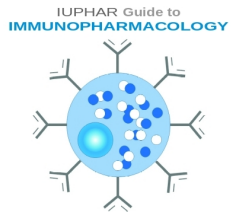

# Guide to IMMUNOPHARMACOLOGY Browsing Targets in GtolmmuPdb

Users can browse for different targets by selecting one of the main target classes on the Targets panel.

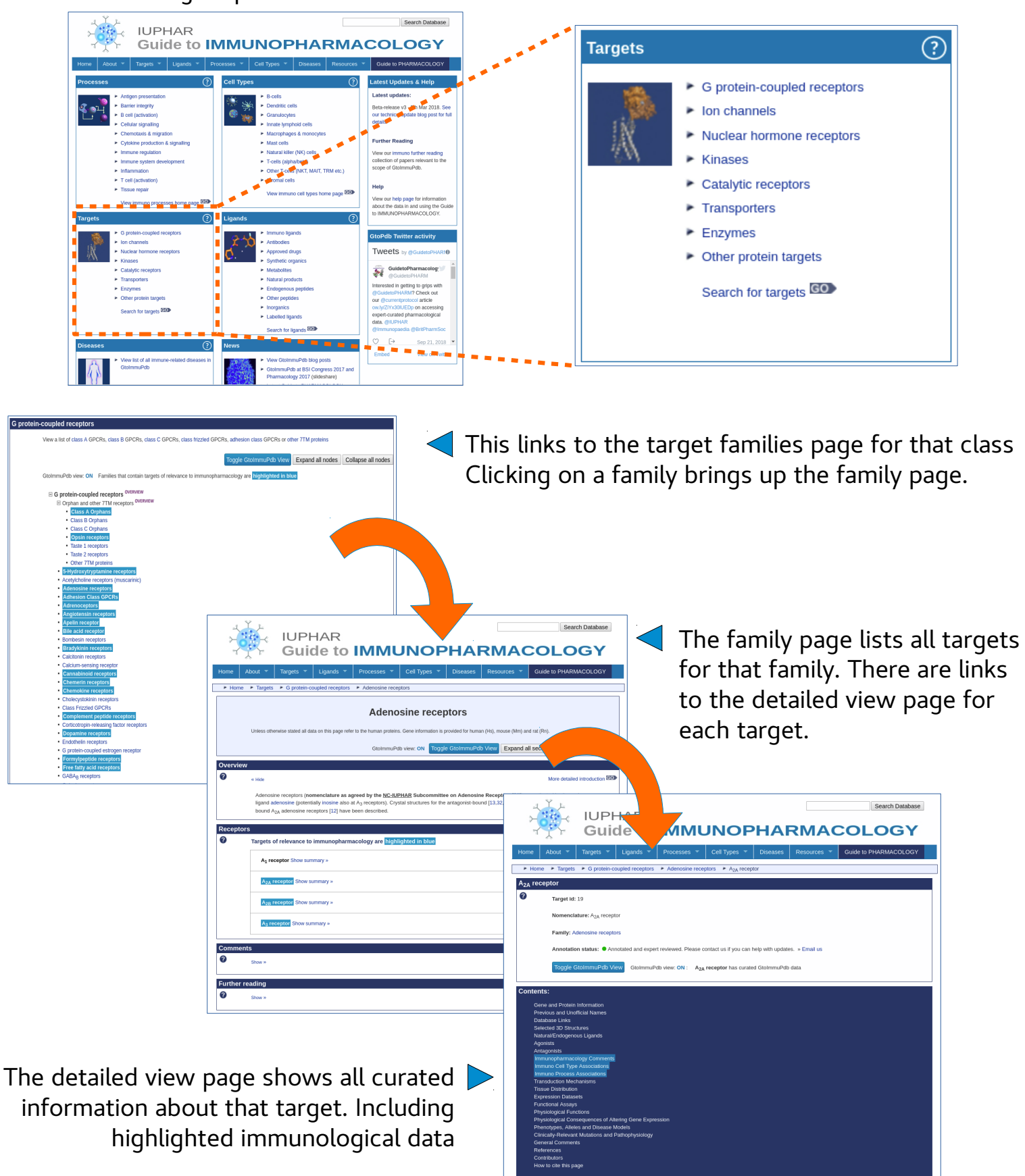

IUPHAR Guide to

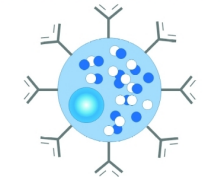

# Guide to IMMUNOPHARMACOLOGY Target Families Page

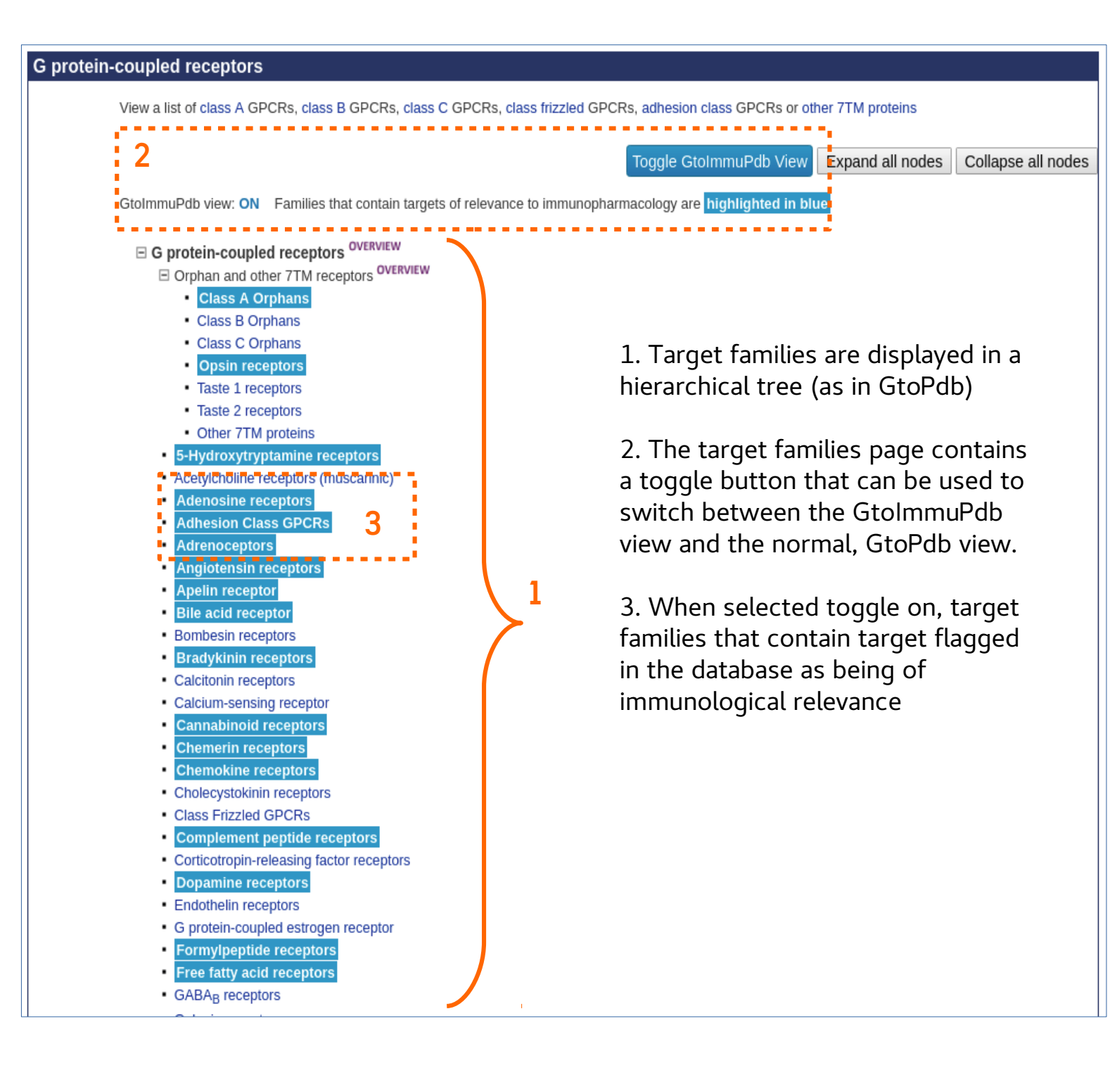

# Guide to IMMUNOPHARMACOLOGY Target Family Page

| _1<br>≻−              | Ĭ,⊧<br>⊊,⊰                                                   | IUPH                                                  | HAR                        |                        |                          |                  |                         |              | Search Database                                                                                 |
|-----------------------|--------------------------------------------------------------|-------------------------------------------------------|----------------------------|------------------------|--------------------------|------------------|-------------------------|--------------|-------------------------------------------------------------------------------------------------|
| =                     | , ∖⊧                                                         | Guio                                                  | de to                      | ΙΜΜ                    | JNOP                     | PHAP             | RMAC                    |              | _OGY                                                                                            |
| Home                  | About 🔻                                                      | Targets 🔻                                             | Ligands 🔻                  | Processes 🔻            | Cell Types 🔻             | Diseases         | Resources 🔻             | Guide to     | PHARMACOLOGY                                                                                    |
| Home                  | e 🕨 Targets                                                  | G protein-co                                          | oupled receptors           | Adenosine rece         | eptors                   |                  |                         |              |                                                                                                 |
|                       |                                                              |                                                       |                            | Adenc                  | sine recer               | otors            |                         |              |                                                                                                 |
|                       | Lipiona atba                                                 | ruise stated all date                                 | to on this page refe       | r to the human protein | o. Cons information is a | vouidad far huma | n (Llo), mourse (Mm) er | d rat (Da)   |                                                                                                 |
|                       | Unless othe                                                  | erwise stated all dat                                 | ta on this page rele       | r to the numan protein | s. Gene information is p | novided for huma | n (Hs), mouse (Min) ar  | u rai (Rii). |                                                                                                 |
|                       |                                                              |                                                       |                            | GtoImmuPo              | db view: ON Toggl        | e GtolmmuPdl     | View Expand a           | II sections  | Collapse all sections                                                                           |
| Overvie               | w                                                            |                                                       |                            |                        |                          |                  |                         |              |                                                                                                 |
| ?                     | « Hide                                                       |                                                       |                            |                        |                          |                  |                         | Мо           | re detailed introduction GO                                                                     |
| Recepto<br>?          | ors<br>Targets o                                             | of relevance to                                       | immunopharm                | acology are high       | lighted in blue          |                  |                         |              |                                                                                                 |
|                       | A <sub>1</sub> rec                                           | ceptor Show sum                                       | mary »                     |                        |                          |                  |                         |              | More detailed page GO                                                                           |
|                       |                                                              |                                                       |                            |                        |                          |                  |                         |              |                                                                                                 |
|                       | A <sub>2A</sub> r                                            | eceptor Show su                                       | immary »                   | 2                      |                          |                  |                         | 3            | More detailed page 💿                                                                            |
|                       |                                                              | eceptor Show su<br>eceptor Show su                    | immary »                   | 2                      |                          |                  |                         | 3            | More detailed page 💿                                                                            |
|                       | A <sub>2A</sub> r<br>A <sub>2B</sub> r<br>A <sub>3</sub> re  | eceptor Show su<br>eceptor Show su<br>ceptor Show sun | immary »                   | 2                      |                          |                  |                         | 3            | More detailed page <b>6</b> 0<br>More detailed page <b>6</b> 0<br>More detailed page <b>6</b> 0 |
| Comme                 | A <sub>2A</sub> r<br>A <sub>2B</sub> r<br>A <sub>3</sub> re  | eceptor Show su<br>eceptor Show su<br>ceptor Show sum | immary » immary » immary » | 2                      |                          |                  |                         | 3            | More detailed page<br>More detailed page<br>More detailed page                                  |
| Comme<br>?            | A <sub>2A</sub> r<br>A <sub>2B</sub> r<br>A <sub>3</sub> rec | eceptor Show su<br>eceptor Show su<br>ceptor Show sun | immary »                   | 2                      |                          |                  |                         | 3            | More detailed page<br>More detailed page<br>More detailed page<br>More detailed page            |
| Comme<br>?<br>Further | A2A T<br>A2B T<br>A3 red<br>nts<br>Show »                    | eceptor Show su<br>eceptor Show su<br>ceptor Show sum | immary »                   | 2                      |                          |                  |                         | 3            | More detailed page 30                                                                           |

- 1. The family page also has a toggle to switch between GtoImmuPdb and GtoPdb
- 2. When switch on, target flagged as having immunological relevance are highlighted
- 3. Clicking the 'More detailed page' link moves to the detailed view for that target

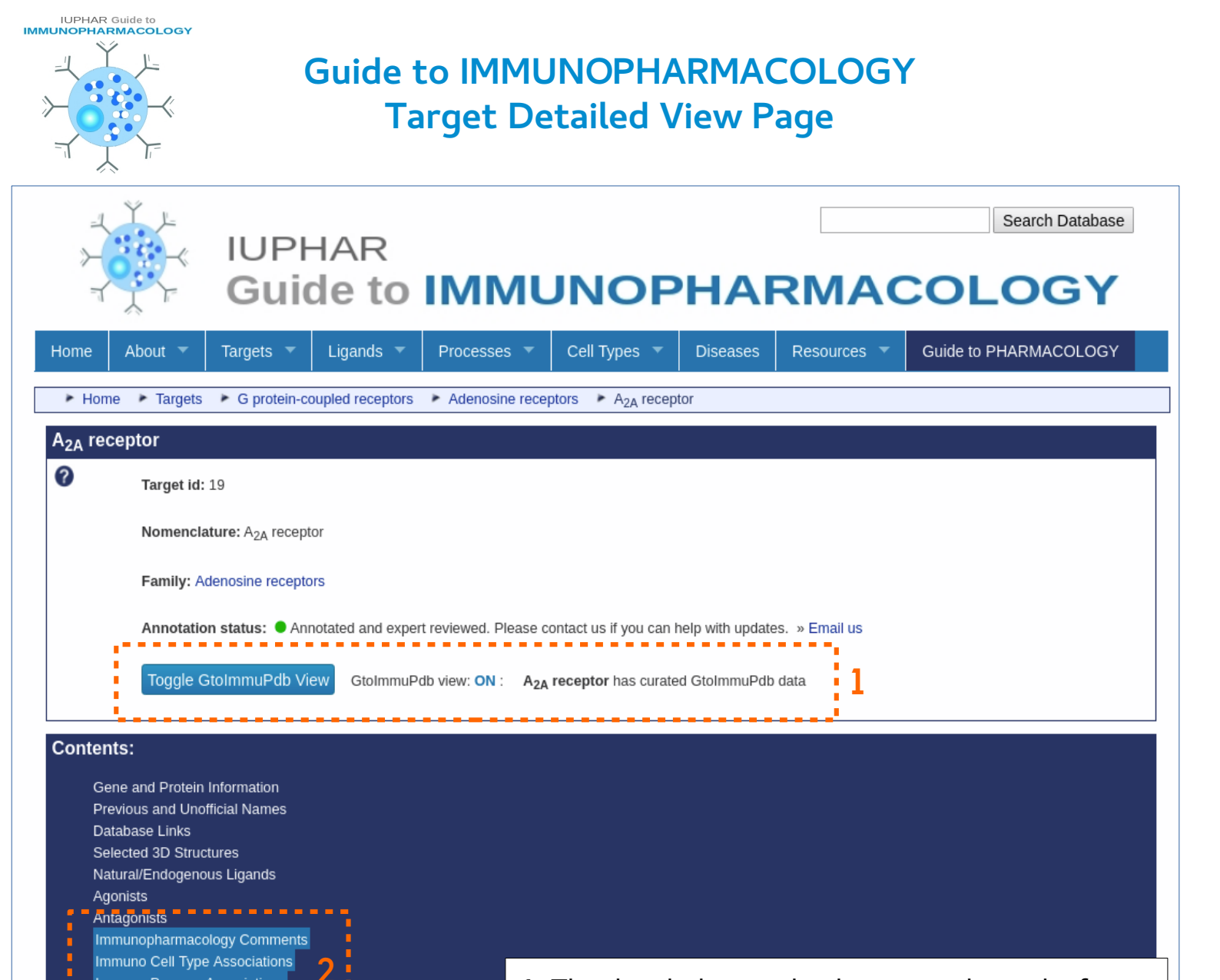

Transduction Mechanisms ==

Physiological Consequences of Altering Gene Expression

Clinically-Relevant Mutations and Pathophysiology

Phenotypes, Alleles and Disease Models

Tissue Distribution Expression Datasets

Functional Assays Physiological Functions

General Comments

References

Contributors How to cite this page 1. The detailed view also has a toggle, and informs the user if the displayed target has been curated in GtoImmuPdb.

2. With the GtoImmuPdb view switched on, sections of immunological relevance are highlighted within the 'Contents' section – alerting the user to them. Clicking those jumps down to those sections..

3. When selected toggle on, target families that contain target flagged in the database as being of immunological relevance

IUPHAR Guide to

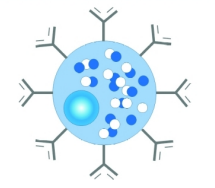

#### Guide to IMMUNOPHARMACOLOGY Target Detailed View Page Immunopharmacology Data Sections

#### Immunopharmacology Comments

CD80 (B7-1) is expressed on dendritic cells and activated B cells and monocytes. It is required to provide a costimulatory signal necessary for T cell activation and survival. CD80 works in concert with CD86 to prime T cells. CD80 binds CD28 and CTLA-4 on T cells. It is the interaction with CTLA-4 that is targeted by the approved immunosuppresive drugs abatacept and belatacept.

The immunopharmacology comments are rich, curator comments specific to the target about its relevance to immunopharmacology. Usually these will refers the targets involvement with different processes, cell types and disease.

| Cell Type Associations                   |                                                                             |
|------------------------------------------|-----------------------------------------------------------------------------|
| Immuno Cell Type:<br>Cell Ontology Term: | Macrophages & monocytes<br>macrophage (CL:0000235)<br>monocyte (CL:0000576) |
| Immuno Cell Type:                        | Dendritic cells                                                             |
| Cell Ontology Term:                      | dendritic cell (CL:0000451)                                                 |
| Immuno Cell Type:                        | B cells                                                                     |
| Cell Ontology Term:                      | B cell (CL:0000236)                                                         |

Cell type associations shows one sub-section per top-level cell type category. Associations with specific Cell Ontology terms are shown along with curator comments and references.

| Immuno Process Associations        |                                               |                                                                          |     |
|------------------------------------|-----------------------------------------------|--------------------------------------------------------------------------|-----|
| Immuno Process:<br>GO Annotations: | Inflammation<br>Associated to 3<br>GO:0045627 | 1 GO processes<br>positive regulation of T-helper 1 cell differentiation | NAS |
| Immuno Process:                    | T cell (activatio                             | yn)                                                                      |     |
| GO Annotations:                    | Associated to 4                               | 4 GO processes                                                           | TAR |
|                                    | GO:0031295<br>GO:0042110                      | T cell activation                                                        | IAS |
|                                    | GO:0045627                                    | positive regulation of T-helper 1 cell differentiation                   | NAS |
|                                    | •                                             | click arrow to show/hide IEA associations                                |     |

Process associations shows one sub-section per top-level process category. Associations with specific Gene Ontology terms (and evidence codes) are shown along with curator comments and references.

| Immuno Disease Association | S                                                                                                    |
|----------------------------|----------------------------------------------------------------------------------------------------|
| Disease Name:              | Rheumatoid arthritis                                                                                                    |
| Disease Synonyms:          | no synonynms                                                                                                    |
| Comment:                   | CD80 is a primary target of the ligand abatacept, which is clinically approved for the treatment of rheumatoid arthritis. |
| Disease X-refs:            | Disease Ontology: DOID:7148                                                                                               |
|                            | OMIM: 180300                                                                                                    |
| References:                | 3                                                                                                    |
| Disease Name:              | Allograft rejection                                                                                                    |
| Disease Synonyms:          | no synonynms                                                                                                    |
| Comment:                   | CD80 is a primary target of the approved anti-rejection drug belatacept.                                                  |

Each sub-section gives details of the association between the target and a disease. It lists disease synonyms and curator comments. External links to other disease resources are provided.

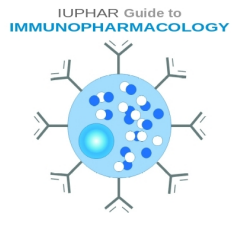

# Guide to IMMUNOPHARMACOLOGY Ligand List Pages

Users can browse for different ligands by selecting one of the ligand categories on the Ligands panel.

Ligand categories can also be selected under the Ligands menu item.

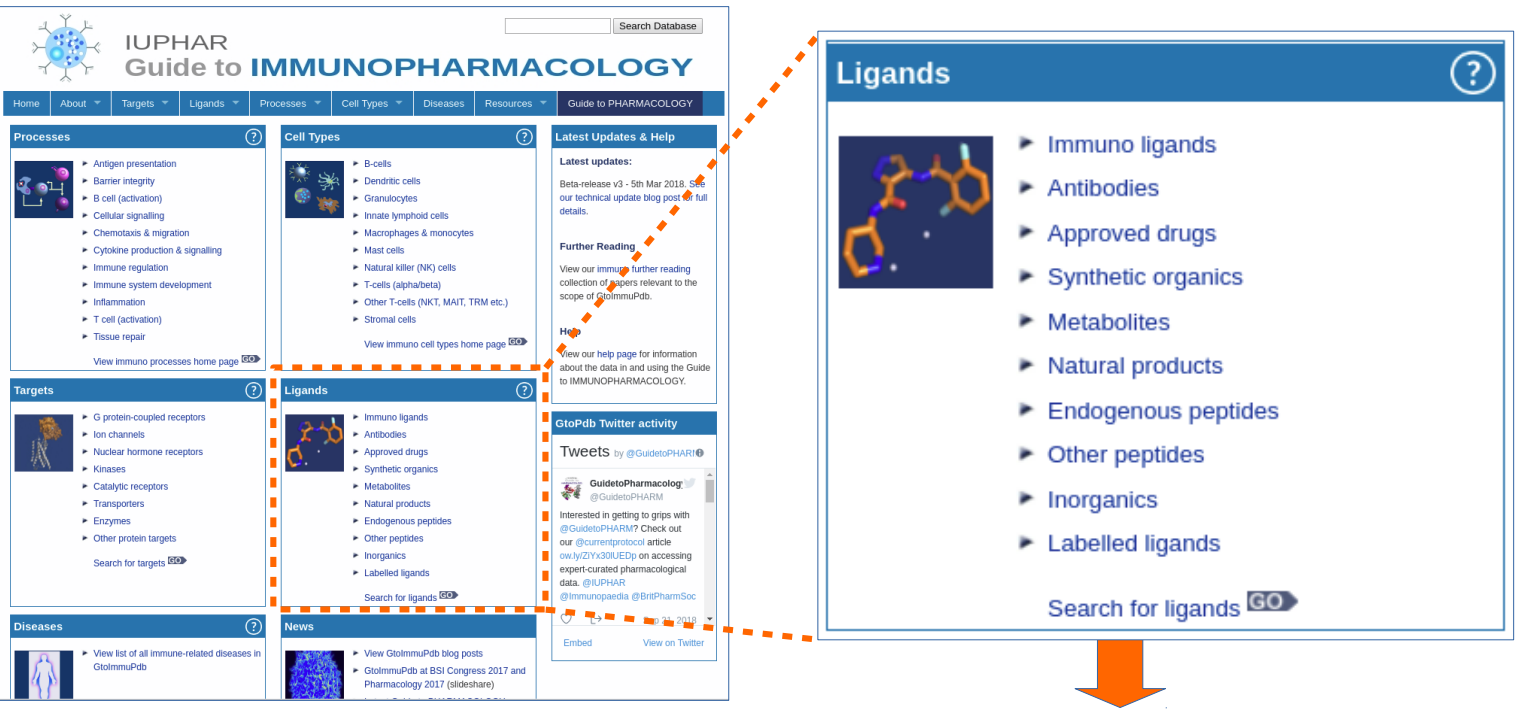

The ligand list page is organised by category – which can be selected by the tabs at the top of the page **(1)**.

Ligands are listed alphabetically, and link to their summary pages **(2)**. Any ligands tagged in the database as being immuno relevance display the immnuo icon **(3)**.

All immuno tagged ligands are shown under the Immuno ligands tab.

A toggle button allows switching between the GtoImmuPdb and GtoPdb views **(4)**.

| UPHAR<br>Guide t                      | o IMM                         | UN         |                                                            |
|---------------------------------------|-------------------------------|------------|------------------------------------------------------------|
| Home About 🔻 Targets 🔻 Ligands        | <ul> <li>Processes</li> </ul> | - Cel      | I Types  Diseases Resources  Guide to PHARMACOLOGY         |
| Home Ligands                          |                               |            |                                                            |
| The IUPHAR Guide to IMMUNOPHARMA      | COLOGY ligand                 | list       |                                                            |
| Approved Syn organic Metabolite Nat i | product Endogeno              | ous pentid | e Other pentide Inorganic Antibody Labelled Immuno AntiMal |
| A Ligand name                         | B C D E F G H I               | JKLN       | INOPQRSTUVWXYZ                                             |
| A <b>Z</b>                            | 3                             |            | Back to t                                                  |
| 852A                                  | ¥                             | 9025       |                                                            |
| A286982                               | ¥                             | 6592       | A 286982, A-286982                                         |
| A438079                               | Ŵ                             | 4118       | A 438079, A-438079                                         |
| abatacept                             | ā 🕅                           | 6891       | BMS-188667, CTLA4-IgG4m, Orencia®, RG-1046, RG-2077        |
| abediterol                            | ¥                             | 9326       | LAS-100977                                                 |
| AbGn-168H                             | ý                             | 10013      | AbGn-168, neihulizumab                                     |
| ABT-737                               | S 🕅                           | 8320       | ABT 737, ABT737, compound 2 [PMID 17256834]                |
| AC430                                 | ¥                             | 9177       | AC-430                                                     |
| acalabrutinib                         | ð 🕅                           | 8912       | ACP-196, Calquence®, Example 6 [US20140155385 A1]          |
| Ac-SDKP                               | ¥                             | 10060      | goralatide, seraspenide                                    |
| ACT-389949                            | ¥                             | 9511       |                                                            |
| ACTH {Sp: Human}                      | Đ 🕅                           | 3633       | Acthar®, adrenocorticotropic hormone (1-39), corticotropin |
| acumapimod                            | ¥                             | 9203       | BCT 197, BCT-197, BCT197, compound A [WO2013139809]        |
|                                       | e 🅅                           | 4860       | D2E7, FKB327, Humira®                                      |
| adalimumab                            |                               |            |                                                            |
| adalimumab<br>adavivint               | ¥                             | 9620       | SM0-4690, SM04690                                          |

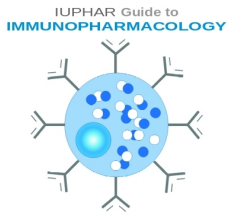

# Guide to IMMUNOPHARMACOLOGY Ligand Summary Pages

The ligands summary pages contains detailed information about the ligand. In GtoImmuPdb.

| بر<br>بر<br>ا          | ιι<br>G                                                | JPHAR<br>uide to                  | IMM                  | UN          | OPł               | HAF           | RMA                 |                       | Gearch Database   |
|------------------------|--------------------------------------------------------|-----------------------------------|----------------------|-------------|-------------------|---------------|---------------------|-----------------------|-------------------|
| Home                   | About 🔻 Targe                                          | ts 🔻 Ligands 🔻                    | Processes            | Cell T      | īypes 🔻 l         | Diseases      | Resources 🔻         | Guide to PH           | ARMACOLOGY        |
| ► Hom                  | ne 🕨 Ligands 🕨 aca                                     | alabrutinib                       |                      |             |                   |               |                     |                       |                   |
| acalab                 | rutinib                                                |                                   |                      |             |                   |               |                     |                       |                   |
| 0                      | Ligand id: 8912                                        |                                   |                      |             |                   |               |                     |                       |                   |
|                        | Neme: acalabrut                                        | inih                              |                      |             |                   |               |                     |                       |                   |
|                        | Name: acaiabrui                                        | מוחו                              |                      |             |                   |               |                     |                       |                   |
| Structu                | ire and Physico-cl                                     | hemical Propertie                 | S                    |             |                   |               |                     |                       |                   |
| 2D Stru                | cture 🕜                                                |                                   |                      |             | Calculated F      | Physico-che   | mical Properties    | 0                     |                   |
|                        |                                                        |                                   |                      |             | Hydrogen bo       | nd acceptor   | 5                   |                       | 9                 |
|                        |                                                        | S-N CEC-                          |                      |             | Hydrogen bo       | ond donors    |                     |                       | 2                 |
|                        |                                                        | H                                 |                      |             | Rotatable bo      | nds           |                     |                       | 6                 |
|                        | N                                                      |                                   |                      |             | Topological p     | olar surface  | area                |                       | 118.51            |
|                        | т<br>ч                                                 |                                   |                      |             | Molecular weight  |               |                     | 465.19                |                   |
|                        |                                                        |                                   |                      |             | XLogP             |               |                     |                       | 3.58              |
|                        |                                                        | NH                                |                      |             | No. Lipinski's    | s rules broke | n                   |                       | 0                 |
|                        |                                                        |                                   |                      |             | Molecular pr      | operties gene | rated using the CDK |                       |                   |
| Summary                | Biological activity                                    | Clinical data Re                  | eferences Struct     | ure Imm     | unopharmacc       | ology 1       | _                   | _                     | _                 |
| Immunop                | pharmacology Comme                                     | nts                               |                      |             |                   |               |                     |                       |                   |
| Pharmac<br>malignan    | ological inhibition of BTH<br>t B cells overexpressing | K prevents the activatio<br>BTK.  | n of B cells and BTK | -mediated a | activation of do  | wnstream si   | irvival pathways. 1 | This leads to inhibit | ion of the growth |
| Immunop                | oharmacology Disease                                   |                                   |                      |             |                   |               |                     |                       |                   |
|                        | Disease                                                | X-R                               | efs                  |             |                   | Com           | ment                |                       | References        |
| Rheumat                | oid arthritis                                          | Disease Ontology:<br>OMIM: 180300 | DOID:7148            | Phase 2 cli | nical trial in RA | completed     | (NCT02387762)       |                       |                   |
| B-cell chr<br>Ieukemia | onic lymphocytic                                       | OMIM: 151400<br>Orphanet: ORPHA   | 67038                | Phase 3 cli | nical candidate   | e for CLL.    |                     |                       |                   |
|                        | ell lymphoma                                           | Disease Ontology:                 | DOID:0050746         | Approved d  | Irug for MCL pa   | atients who I | nave received at le | east one prior        | 4                 |

1. Tagged ligands have an Immunopharmacology tab that contains immuno relevant data.

2. The immunopharmacology comments sections contains specific curators comments about the ligands relevance to immunopharmacology.

3. The immunopharmacology disease section shows all immune-related diseases the ligand is associated with, including curator comments and external references for the disease.

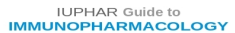

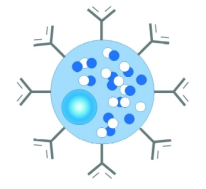

#### Guide to IMMUNOPHARMACOLOGY Searching GtolmmuPdb

Search mechanisms have been extended to incorporate all additional immunopharmacological data - this includes all process, cell type and disease terms, definitions and ontology IDs. Running searches on GtoImmuPdb will up-weight results of higher immunological relevance.

|                                                                                                    | Regulation of cytokine production                                                                                                    | Search Database                                                                                                    |                             |
|----------------------------------------------------------------------------------------------------|----------------------------------------------------------------------------------------------------|----------------------------------------------------------------------------------------------------|-----------------------------|
| Search results                                                                                                    |                                                                                                    | -                                                                                                    |                             |
|                                                                                                    |                                                                                                    |                                                                                                    | Page 1 of 23                |
| Your search for regulation                                                                                                    | of cytokine production returned 230 results                                                                                                    |                                                                                                    |                             |
| _                                                                                                    |                                                                                                    | Order results by: Match • Go                                                                                                    | Download as a CSV: Download |
| Target: TLR4 (Toll-like recepto                                                                                                    | r family)                                                                                                    |                                                                                                    |                             |
| GO Process Term: regulation of<br>GO Process Term: negative reg<br>GO Process Term: positive reg<br>GO Process Term: regulation of<br>GO Process Term: positive reg<br>GO Process Term: positive reg<br>GO Process Term: positive reg<br>GO Process Term: positive reg<br>GO Process Term: positive reg<br>GO Process Term: positive reg<br>GO Process Term: regulation of<br>GO Process Term: regulation of<br>GO Process Term: regulation of<br>GO Process Term: regulation of<br>GO Process Term: negative reg<br>GO Process Term: negative reg                                                                                                    | of cytokine production (5 annotations to shift terms)<br>julation of cytokine production (5 annotations to child ter<br>ulation of cytokine production (17 annotations to child ter<br>of cytokine production involved in immune response (2 an<br>of cytokine production involved in immune response<br>ulation of cytokine production involved in immune response<br>ulation of cytokine production involved in inflammatory re-<br>of macrophage cytokine production (1 annotations to child<br>ulation of myeloid leukocyte cytokine production (1 annotations<br>to child the production (1 annotations to child<br>ulation of myeloid leukocyte cytokine production involved<br>of dendritic cell cytokine production (1 annotations to child<br>of tumor necrosis factor superfamily cytokine production or<br>ulation of tumor necrosis factor superfamily cytokine production or<br>ulation of tumor necrosis factor superfamily cytokine production production or<br>ulation of tumor necrosis factor superfamily cytokine production or<br>ulation of tumor necrosis factor superfamily cytokine production or<br>ulation of tumor necrosis factor superfamily cytokine production or<br>ulation of tumor necrosis factor superfamily cytokine production or<br>ulation of tumor necrosis factor superfamily cytokine production or<br>ulation of tumor necrosis factor superfamily cytokine production or<br>ulation of tumor necrosis factor superfamily cytokine production or<br>ulation of tumor necrosis factor superfamily cytokine production or<br>production of tumor necrosis factor superfamily cytokine production or<br>production of tumor necrosis factor superfamily cytokine production or<br>production of tumor necrosis factor superfamily cytokine production or<br>production of tumor necrosis factor superfamily cytokine production or<br>production of tumor necrosis factor superfamily cytokine production or<br>production of tumor necrosis factor superfamily cytokine production or<br>production of tumor necrosis factor superfamily cytokine production or<br>production of tumor necrosis factor superfamily cytokine production or<br>produ | rms)<br>rms)<br>nnotations to child terms)<br>(1 annotations to child terms)<br>nse (1 annotations to child terms)<br>esponse (1 annotations to child terms)<br>Id terms)<br>d in immune response (1 annotations to child terms)<br>Id terms)<br>(3 annotations to child terms)<br>oduction (1 annotations to child terms)<br>duction (2 annotations to child terms) | ,                           |
| Target: nucleotide binding of<br>GO Process Term: regulation of<br>GO Process Term: positive regu<br>GO Process Term: regulation of<br>GO Process Term: positive regu<br>GO Process Term: positive regu<br>GO Process Term: regulative regu<br>GO Process Term: regulative regulation<br>GO Process Term: regulative regulation<br>GO Process Term: regulative regulation<br>GO Process Term: regulative regulation<br>GO Process Term: regulative regulation<br>GO Process Term: regulative regulation<br>GO Process Term: regulative regulation<br>GO Process Term: regulative regulation<br>GO Process Term: regulation GO Process Term: regulation GO P | igomerization domain containing 2 (NOD-like receipt<br>of cytokine production (9 annotations to child terms)<br>ulation of cytokine production (same barrowards to chine eff<br>of cytokine production involved in immune response<br>ulation of cytokine production involved in immune response<br>ulation of cytokine production involved in inflammatory re-<br>of dendritic cell cytokine production involved in inflammatory to child<br>ulation of cytokine production involved in inflammatory to<br>dendritic cell cytokine production (1 annotations to child<br>ulation of dendritic cell cytokine production (1 annotations to child<br>ulation of dendritic cell cytokine production (1 annotations to child)                                                                                                    | eptor family)<br>ms)<br>nnotations to child terms)<br>(1 annotations to child terms)<br>nse (1 annotations to child terms)<br>esponse (1 annotations to child terms)<br>d terms)<br>as to child terms)                                                                                                    |                             |

Example search results for 'regulation of cytokine production' shows hits against targets under the GtoImmuPdb process category 'Cytokine production & signalling'.

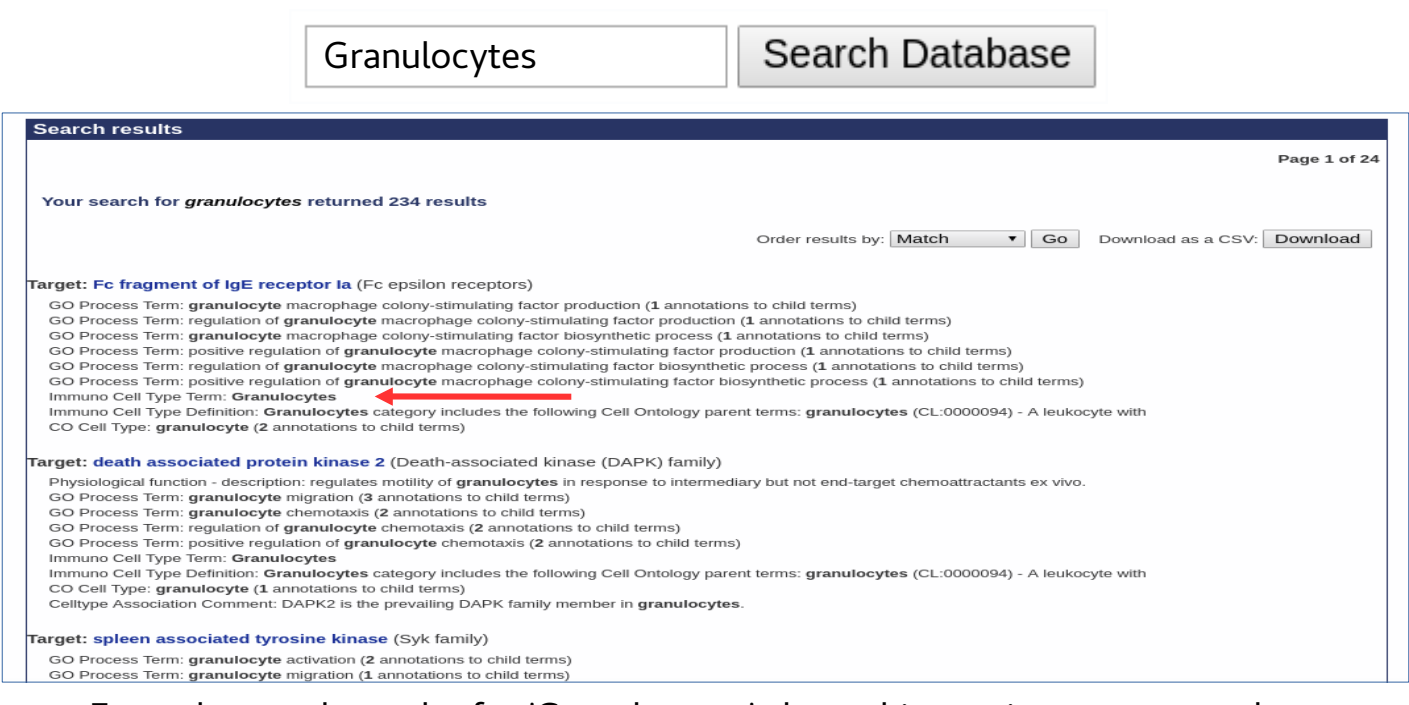

Example search results for 'Granulocytes' shows hits against targets under the GtoImmuPdb cell type category 'Granulocytes'.